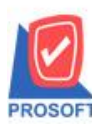

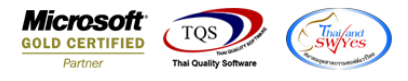

## ระบบ Import and Export

ระบบ SO และ PO เพิ่มให้สามารถ Export และ Import เลือกระบุประเภทภาษีที่ยื่นได้

| <ul> <li>รายละเอียดภาษี</li> <li>รายละเอียดภาษี</li> <li>รายละเอียดภาษี</li> <li>รายละเอียดภาษี</li> <li>รายละเอียดภาษี</li> <li>รายละเอียดภาษี</li> <li>เลยที่ในกำกับ INV000027</li> <li>รันที่มนกำกับ 04/11/2563 III</li> <li>เลยที่ในกำกับ 04/11/2563</li> <li>เลยที่เลกสาร INV000027</li> <li>รันที่เลกสาร INV000027</li> <li>รันที่เลกสาร INV000027</li> <li>รับเท็นเล็ก รับที่มีเลกสาร INV000027</li> <li>รับเท็นเล็ม รับเท็นเล็ม รับที่มี Info (มหายน)</li> <li>รับเท็นรับเกิม รับที่มี Info (มหายน)</li> <li>รับเท็นเล็ม รับเท็นเล็ม รับที่มี Info (มหายน)</li> <li>รับเท็นเล็ม รับที่มีเล็ม Info (มหายน)</li> <li>รับเท็นเล็ม รับที่มีเล็ม Info (มหายน)</li> <li>รับเท็นเล็ม รับที่มีเล็ม Info (มหายน)</li> <li>รับเท็นเล็ม รับที่มีเล็ม Info (มหายน)</li> </ul> |
|----------------------------------------------------------------------------------------------------|
|                                                                                                    |

เข้าที่ระบบ Import and Export > IE Data Entry > Import Transaction หรือ Export Transaction

| ນຈີນັກ ຫັວລຢ່ານ ຈຳກັດ<br>The Enterprise Manager<br>Accounts Payable<br>Accounts Receivable<br>Budget Control                                                          | E Import & Export                                  | Database : dbWINS_Demo Server : BALLEIIZ\SQL200<br>Branch : สำนักงานใหญ่<br>Login : admin<br>Version: 10.0.1020 Build on 2020-11-02 08:30 |
|----------------------------------------------------------------------------------------------------|----------------------------------------------------|----------------------------------------------------------------------------------------------------|
| <ul> <li>Cheque and Bank</li> <li>Financial Management</li> <li>General Ledger</li> <li>Inventory Control</li> <li>Letter of Credit</li> <li>Multicurrency</li> </ul> | Import Export<br>Transaction Transfer Transfer CRM |                                                                                                    |
| <ul> <li>Petty Cash</li> <li>Purchase Order</li> <li>Sales Order</li> <li>Transportation Management</li> <li>Consignment</li> </ul>                                   | E                                                  |                                                                                                    |
| Messenger Management<br>Value Added Tax<br>Inquiry<br>Company Manager                                                                                                 |                                                    |                                                                                                    |
| <ul> <li>Campaign Module</li> <li>Customer Relationship Manage</li> <li>Job Cost</li> <li>Advance System</li> </ul>                                                   |                                                    |                                                                                                    |
| Service Center<br>Warehouse Management<br>Audit and Internal Control                                                                                                  |                                                    |                                                                                                    |

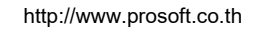

10

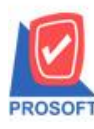

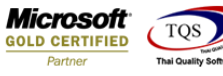

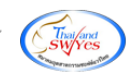

<u>ตัวอย่าง</u> หน้าจอ Import ขายเชื่อที่ถูกเพิ่มเข้ามา ให้ทำการ Click > Next

| Mark Import |                                                                          | ×              |
|-------------|--------------------------------------------------------------------------|----------------|
| Import      | Import Data<br>Welcome to the Import Wizard.<br>With the wizard you can: | PROSOFT        |
|             | - AP & AR & SO & PO & IC System                                          |                |
|             | <u>N</u> ext>                                                            | <u>C</u> ancel |

## เลือกระบบ SO – Sales Order จากนั้น Click > Next

| Import |                        |                                                                                                    | ×                            |
|--------|------------------------|----------------------------------------------------------------------------------------------------|------------------------------|
| Import | Import Da<br>Choose Sy | <b>ata</b><br>ystem                                                                                                    | PROSOFT                      |
|        | System                 | SO - Sales Order<br>SO - Sales Order<br>PU - Purchase Urder<br>IC - Inventory Control<br>AP - Accounts Payable<br>AR - Accounts Receivable |                              |
|        |                        | < <u>B</u> ack                                                                                                    | <u>N</u> ext> <u>C</u> ancel |

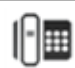

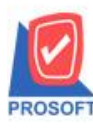

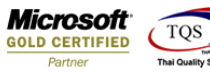

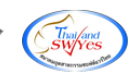

## เลือกเป็น 107 – Invoice/Tax invoice จากนั้น Click > Next

| Import |                      |                                                                                                    |              |       | ×              |
|--------|----------------------|----------------------------------------------------------------------------------------------------|--------------|-------|----------------|
| Import | Import D<br>Choose I | P <b>ata</b><br>Menu                                                                                                    |              |       | PROSOFT        |
|        | Menu                 | 107 - Invoice/Tax invoice<br>104 - Sales Order<br>107 - Invoice/Tax invoice<br>108 - Cash sale<br>109 - Credit Note<br>110 - Debit Note<br>110 - Debit Note<br>114 - CreditNoteCash |              |       |                |
|        |                      | < <u></u>                                                                                                    | <u>B</u> ack | Next> | <u>C</u> ancel |

**โดยมีการเพิ่มให้สามารถ**เลือกระบุประเภทภาษีที่ยื่นได้

| 📑 Import                                                   |                           |                |                     |                                 |             |                                 | ×                 |
|------------------------------------------------------------|---------------------------|----------------|---------------------|---------------------------------|-------------|---------------------------------|-------------------|
|                                                            |                           |                |                     |                                 |             | Invoice/                        | Tax invoice       |
| ระบุไฟล์ข้อมูล *<br>รศัสลูกค้า *                           |                           |                | េន                  | <u>B</u> rowse<br>เท้ใบส่งของ * |             | แยกข้อมูล *<br>วันที่ใบส่งของ * |                   |
| ชื่อลูกค้า *<br>  Customer PO วันที่นับเครดิต              | เครดิต (วัน) วัน          | ที่ครบกำหนด วั | เลง<br>ในที่นัดชำระ | งที่ใบกำกับ<br>วันที่กำหนดส่ง   | รทัสบนส่ง ร | วันที่ใบกำกับ<br>ซัสพนักงานขาย  | ชื่อพนักงานชาย    |
|                                                            |                           |                |                     |                                 |             |                                 |                   |
| ระบุไฟล์ข้อมูล <u>B</u> rowse แยกข้อมูล                    |                           |                |                     |                                 |             |                                 |                   |
| *เลขที่ใบกำกับ วันที่ใบกำก่                                | าับ <sup>×</sup> คำอธิบาย | เลขที่ประจำตัว | งๆ สาขา             | สาขา (Eng                       | )) ฐานภาษี  | %ภาษี                           | เงินภาษี          |
| ประเภท ครั้งที่<br><default> <default></default></default> |                           |                |                     |                                 |             |                                 |                   |
| 😭 Detail 🖺 More 👌 R                                        | ate 😼 Descrip             | ition 🧔 Vat    |                     |                                 |             |                                 |                   |
|                                                            |                           | Import         |                     | est Import                      | <           | Back <u>N</u> ex                | t> <u>C</u> ancel |

<u>หมายเหตุ</u> สำหรับประเภทที่จะต้องระบุใน Template Excel มีดังนี้ 1.ยื่นปกติ ให้ทำการระบุเป็น 1 2.ยื่นเพิ่มเติม ให้ทำการระบุเป็น 2 3.ขอลืนไม่ได้ ให้ทำการระบุเป็น 3

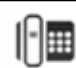